Job Aid: Using Per Diems on a Travel Expense Report in Concur

This job aid demonstrates how to set up a Travel Expense Report in Concur with an itinerary to receive meal per diems, which automatically specifies meal allowances for each day of your trip based on the <u>Federal Government's</u> <u>published per diem rate</u> for each trip location.

# Adding a Travel Allowance Itinerary to a Travel Expense Report

After initially creating your Travel Expense Report, you will be on the Manage Expenses screen of your Report.

1. Click Travel Allowance and select Manage Travel Allowance.

| Conference \$0.00 💼                           |                                                      |
|-----------------------------------------------|------------------------------------------------------|
| Not Submitted                                 |                                                      |
| Report Details   Print/Share  Manage Receipts | Travel Allowance.                                    |
| Add Expense Edit Delete                       | (Manage Travel Allowance) Combine Expenses Move to 🔻 |

The Travel Allowances screen appears. If you previously created Itineraries, they would be listed in the Available Itineraries section, which you can reuse and assign to this report, if needed.

| ravel Allowances For Report Con                   | terre en e                                |              |               |                       |         |
|---------------------------------------------------|-------------------------------------------|--------------|---------------|-----------------------|---------|
| aver submances i or report con                    | Jerence                                   |              |               |                       |         |
| Create New linerary                               | Je Itineraries (3) Expenses & Adjustments |              |               |                       |         |
| Assigned Itineraries                              |                                           |              |               |                       |         |
|                                                   |                                           |              |               |                       |         |
| Departure City                                    | Date and Time +                           | Arrival City | Date and Time | Arrival Rate Location |         |
| No Assigned Illineraries Found                    |                                           |              |               |                       |         |
|                                                   |                                           |              |               |                       |         |
|                                                   |                                           |              |               |                       |         |
|                                                   |                                           |              |               |                       |         |
|                                                   |                                           |              |               |                       |         |
|                                                   |                                           |              |               |                       |         |
|                                                   |                                           |              |               |                       |         |
|                                                   |                                           |              |               |                       |         |
|                                                   |                                           |              |               |                       |         |
|                                                   |                                           |              |               |                       |         |
|                                                   |                                           |              |               |                       |         |
|                                                   |                                           |              |               |                       |         |
| Available Itineraries                             |                                           |              |               |                       |         |
| Current Itineraries                               | M Delete Assist                           |              |               |                       |         |
|                                                   |                                           |              |               |                       |         |
| Departure City                                    | Date and Time +                           | Arrival City | Date and Time | Arrival Rate Location |         |
| Departure City                                    | Date and Time +                           | Arrival City | Date and Time | Arrival Rate Location |         |
| Departure City No Available Itineraries Found     | Date and Time +                           | Arrival City | Date and Time | Arrival Rate Location |         |
| Departure City No Available Illineraries Found    | Date and Time +                           | Arrival City | Date and Time | Arrival Rate Location |         |
| Departure City<br>No Available Illineraries Found | Date and Time +                           | Arrival City | Date and Time | Arrival Rate Location |         |
| Departure City No Available Illineraries Found    | Date and Time +                           | Arrival City | Date and Time | Arrival Rate Location |         |
| Departure City No Available literaries Found      | Date and Time -                           | Arrival City | Date and Time | Arrival Rate Location |         |
| Departure City<br>No Available Itineraries Found  | Dete and Time +                           | Anival City  | Date and Time | Arrival Rate Location |         |
| Departure City<br>No Available Illineration Found | Date and Time +                           | Annual City  | Date and Time | Arrival Rate Location |         |
| Departure City<br>No Available litteraries Found  | Using and Time +                          | Anival City  | Date and Time | Annual Rate Location  |         |
| Departure City<br>No Available Itineraries Found  | Date and Time -                           | Anivel City  | Date and Time | Anival faite Location |         |
| Departure City<br>No Available Illinearies Found  | Defe and Time -                           | Annval City  | Date and Time | Annual Rate Location  |         |
| Departure City No Available Theraries Found       | Date and Time +                           | Anival City  | Date and Time | Anivel Rote Location  | sus Nex |

2. Click **Create New Itinerary** Create New Itinerary to create a new itinerary for this Report. The screen to enter a New Itinerary Stop appears.

| Create New Ilinerary (2) Available Iti | neraries (3) Expenses & Adjustments |                       |                    |
|----------------------------------------|-------------------------------------|-----------------------|--------------------|
| terary Info                            |                                     |                       |                    |
| nerary Name                            |                                     |                       |                    |
| Comerence                              |                                     |                       |                    |
|                                        |                                     |                       | New Itinerary Stop |
| Add Slop Delete Rows Import            | flinerary                           |                       | Departure City     |
| Departure City *                       | Arrival City                        | Arrival Rate Location |                    |
| o Itinerary Rows Found                 |                                     |                       | Date Time          |
|                                        |                                     |                       |                    |
|                                        |                                     |                       | Amiral City        |
|                                        |                                     |                       |                    |
|                                        |                                     |                       | Date Time          |
|                                        |                                     |                       |                    |
|                                        |                                     |                       |                    |
|                                        |                                     |                       |                    |
|                                        |                                     |                       |                    |
|                                        |                                     |                       |                    |
|                                        |                                     |                       |                    |
|                                        |                                     |                       |                    |
|                                        |                                     |                       |                    |
|                                        |                                     |                       |                    |
|                                        |                                     |                       |                    |
|                                        |                                     |                       |                    |
|                                        |                                     |                       |                    |
|                                        |                                     |                       |                    |
|                                        |                                     |                       |                    |
|                                        |                                     |                       |                    |
|                                        |                                     |                       |                    |

**Note:** If you used Concur Travel to book your itinerary, you can click Import Itinerary and edit departure times for each stop.

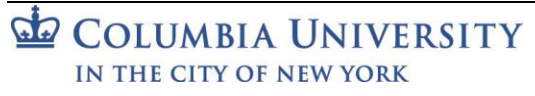

Job Aid: Using Per Diems on a Travel Expense Report in Concur

#### Completing the First Itinerary Stop (leg) of Your Trip

| New Itinerary Stop        |         |
|---------------------------|---------|
| Departure City            |         |
| New York, New York        |         |
| Date                      | Time    |
| 07/13/2020                | 9:00 AM |
| Arrival City              |         |
| San Francisco, California |         |
| Date                      | Time    |
| 07/13/2020                | 1:00 PM |

- 1. Enter the **Departure City**. You can type and select a matching city or select from previously entered cities.
- 2. Enter the departure **Date** and **Time**. This should be when you leave your home or office.
- 3. Enter the Arrival City.
- 4. The arrival **Date** defaults to the same day. You can change it, if necessary.
- 5. Enter the **Time** of arrival to the destination city. This should be the time you arrived at your hotel.
- 6. Click Save.

#### Completing the Second Itinerary Stop (leg) of Your Trip

In this example, the Second Itinerary Stop is the return home. The **Departure City** defaults to the arrival city of the previous stop and **Arrival City** defaults to the original departure city. It is possible to edit and then enter additional legs for multiple trip locations.

| New Itinerary Stop                          |                 |
|---------------------------------------------|-----------------|
| Departure City<br>San Francisco, California |                 |
| Date<br>07/17/2020                          | Time<br>9:00 AM |
| New York, New York                          |                 |
| Date 07/17/2020                             | Time<br>6:00 PM |

- 1. Enter the departure **Date** and the departure **Time**.
- 2. Enter the **Time** when you arrived at your home or office.
- 3. Click Save
- 4. Click Next >>>> after completing all the legs of your trip. The Itinerary is assigned to your Report.

| avel Allowances For Report: Conference |                                                                                              |                                                                                                    |                                 |  |
|----------------------------------------|----------------------------------------------------------------------------------------------|----------------------------------------------------------------------------------------------------|---------------------------------|--|
| Itineraries 3 Expenses & Adjustments   |                                                                                              |                                                                                                    |                                 |  |
|                                        |                                                                                              |                                                                                                    |                                 |  |
|                                        |                                                                                              |                                                                                                    |                                 |  |
| Date and Time •                        | Arrival City                                                                                 | Date and Time                                                                                                    | Arrival Rate Location           |  |
|                                        |                                                                                              |                                                                                                    |                                 |  |
| 07/13/2020 09:00 AM                    | San Francisco, California                                                                    | 07/13/2020 01:00 PM                                                                                                    | SAN FRANCISCO COUNTY, US-CA, US |  |
| 07/17/2020 09:00 AM                    | New York, New York                                                                           | 07/17/2020 06:00 PM                                                                                                    | NEW YORK COUNTY, US-NY, US      |  |
|                                        | Itineraries 3 Expenses & Adjustments Date and Time + 07/13/2020 09:00 AM 07/17/2020 09:00 AM | Itineraries 3 Expenses & Adjustments Date and Time • Arrival City 07/13/2020 09:00 AM San Francisco, California 07/17/2020 99:00 AM New York. New York | ence                            |  |

Job Aid: Using Per Diems on a Travel Expense Report in Concur

## **Viewing and Adjusting Daily Allowances**

1. Select your Itinerary and click **Expenses & Adjustments**.

| Trave | Allowances For Report: Conference            |                          |                           |                     |                                 | □ × |
|-------|----------------------------------------------|--------------------------|---------------------------|---------------------|---------------------------------|-----|
| 10    | Create New Itinerary 2 Available Itineraries | 3 Expenses & Adjustments |                           |                     |                                 |     |
| Ass   | igned Itineraries                            |                          |                           |                     |                                 |     |
| E     | dit Unassign                                 |                          |                           |                     |                                 |     |
|       | Departure City                               | Date and Time +          | Arrival City              | Date and Time       | Arrival Rate Location           |     |
| •     | Itinerary: Conference                        |                          |                           |                     |                                 |     |
|       | New York, New York                           | 07/13/2020 09:00 AM      | San Francisco, California | 07/13/2020 01:00 PM | SAN FRANCISCO COUNTY, US-CA, US |     |
|       | San Francisco, California                    | 07/17/2020 09:00 AM      | New York, New York        | 07/17/2020 06:00 PM | NEW YORK COUNTY, US-NY, US      |     |

#### Each day of the itinerary is listed with the Allowance amount.

| Travel Allowances For Report: Co | onference                               |                    |                |                 | □ >       |
|----------------------------------|-----------------------------------------|--------------------|----------------|-----------------|-----------|
| 1 Create New Itinerary 2 Avai    | ilable Itineraries 3 Expenses & Adjustr | nents              |                |                 |           |
| Show dates from                  | to Go                                   |                    |                |                 |           |
| Exclude   All                    | Date/Location +                         | Breakfast Provided | Lunch Provided | Dinner Provided | Allowance |
|                                  | 07/13/2020<br>San Francisco, California |                    |                |                 | \$57.00   |
|                                  | 07/14/2020<br>San Francisco, California |                    |                |                 | \$76.00   |
|                                  | 07/15/2020<br>San Francisco, California |                    |                |                 | \$76.00   |
|                                  | 07/16/2020<br>San Francisco, California |                    |                |                 | \$76.00   |
|                                  | 07/17/2020<br>San Francisco, California |                    |                |                 | \$57.00   |

Notice that the Allowance for the first and last days of travel are 75% of the full daily Allowance, which is aligned with General Services Administration (GSA) rate calculation guidance.

2. In this example, some meals were provided by the conference. Select the **check boxes** to indicate those meals in order to adjust the allowance.

| Travel Allowances For Report: Confe                                     | rence                                   |                    |                |                 | □ ×       |  |
|-------------------------------------------------------------------------|-----------------------------------------|--------------------|----------------|-----------------|-----------|--|
| 1 Create New Ilinerary 2 Available Ilineraries 3 Expenses & Adjustments |                                         |                    |                |                 |           |  |
| Show dates from                                                         | io Go                                   |                    |                |                 |           |  |
| Exclude   All                                                           | Date/Location A                         | Breakfast Provided | Lunch Provided | Dinner Provided | Allowance |  |
|                                                                         | 07/13/2020<br>San Francisco, California |                    |                |                 | \$57.00   |  |
|                                                                         | 07/14/2020<br>San Francisco, California | V                  |                |                 | \$58.00   |  |
|                                                                         | 07/15/2020<br>San Francisco, California | V                  | V              |                 | \$39.00   |  |
|                                                                         | 07/16/2020<br>San Francisco, California |                    |                |                 | \$76.00   |  |
|                                                                         | 07/17/2020<br>San Francisco, California |                    |                |                 | \$57.00   |  |

### 3. Click Create Expense Create Expenses

. Each travel day's allowance is now an expense item to be reimbursed.

| Confere<br>Not Submitted    | nce \$287.00 💼                                              |                           |                           | Copy Report | ubmit Report |
|-----------------------------|-------------------------------------------------------------|---------------------------|---------------------------|-------------|--------------|
| Report Details  Add Expense | Print/Share  Manage Receipts  Travel Allow Edit Delete Conv | Allocate Combine Expenses |                           |             |              |
| Receipt                     | Payment Type                                                | Expense Type              | Vendor Details            | Date 🗸      | Requested    |
|                             | Cash/Personal Credit Card                                   | Daily Meal Per Diem       | San Francisco, California | 07/17/2020  | \$57.00      |
|                             | Cash/Personal Credit Card                                   | Daily Meal Per Diem       | San Francisco, California | 07/16/2020  | \$76.00      |
|                             | Cash/Personal Credit Card                                   | Daily Meal Per Diem       | San Francisco, California | 07/15/2020  | \$39.00      |
|                             | Cash/Personal Credit Card                                   | Daily Meal Per Diem       | San Francisco, California | 07/14/2020  | \$58.00      |
|                             | Cash/Personal Credit Card                                   | Daily Meal Per Diem       | San Francisco, California | 07/13/2020  | \$57.00      |
|                             |                                                             |                           |                           |             | \$287.00     |

Continue to Add Expenses to the Report, such as Airfare, Hotel/Lodging or Ground Transportation. After adding all your Expenses to the Report, click Submit Report.

COLUMBIA UNIVERSITY IN THE CITY OF NEW YORK

Job Aid: Using Per Diems on a Travel Expense Report in Concur

### **Getting Help**

Please contact the Finance Service Center http://finance.columbia.edu/content/finance-service-center

You can log an incident or request a service via Service Now <u>https://columbia.service-now.com</u>